# ФЕДЕРАЛЬНОЕ ГОСУДАРСТВЕННОЕ БЮДЖЕТНОЕ ОБРАЗОВАТЕЛЬНОЕ УЧРЕЖДЕНИЕ ВЫСШЕГО ОБРАЗОВАНИЯ "САХАЛИНСКИЙ ГОСУДАРСТВЕННЫЙ УНИВЕРСИТЕТ" (ФГБОУ ВО "САХГУ")

## БАЗОВАЯ ИНСТРУКЦИЯ ПО РАБОТЕ в системе 1С: Колледж ПРОФ

• Управление воспитательной работой

Южно-Сахалинск, 2024 г.

### Воспитательная работа

Данный раздел служит для организации воспитательной работы. Автоматизированы следующие функции:

- формирование приказов о поощрениях и наказаниях студентов;
- формирование рейтингов групп и студентов;

Раздел соответствует приказу МОН РФ от 15 марта 2013 г. № 185 «Об утверждении Порядка применения к обучающимся и снятия с обучающихся мер дисциплинарного взыскания».

### Взыскания и поощрения

Одним из инструментов мотивации студентов являются приказы о поощрениях и взысканиях. Сам факт попадания в такой приказ может быть сильным мотивирующим фактором. Часто учебные заведения формируют разнообразные рейтинги, которые также выступают средством мотивации. В данной подсистеме и приказы могут влиять на формирование рейтингов студентов и учебных групп. Приказы могут быть сформированы индивидуально на студента или списком на учебную группу. Смешанные приказы на студентов разных учебных групп также

# возможны, для этого не нужно указывать в шапке документа учебную группу.

### Приказ о поощрении студентов

Документ служит для учета поощрений отличившихся студентов, а также для отражения поощрений в рейтингах путем начисления баллов. Доступ к списку документов осуществляется с помощью пункта меню «Приказ о поощрении студентов» группы «Взыскания и поощрения» панели навигации подсистемы «Воспитательная работа».

**Примечание**. Далее представлены скриншоты примера приказа. Алгоритм формирования приказа см. "2024.07.30 ИНСТРУКЦИЯ Приказ О Поощрении Студентов СахГУ.docx"

| 1 🕒 😑 [КОПИЯ] 1С Колледж ПРОФ, СахГУ / 1С Колледж ПРОФ, редакц (1С:Предприятие) Q. Понск Ctrl+Shift+F 🗘 😗 🏠 Специалист1 [Codyc] 😑 _ 🗗 X |                                                 |                                               |                |                        |                |           |                         |                |
|----------------------------------------------------------------------------------------------------|-------------------------------------------------|-----------------------------------------------|----------------|------------------------|----------------|-----------|-------------------------|----------------|
| 🛕 Эта версия для разработчиков. Для приобретения коммерческой версии <u>нажмите сюда</u> .                                              |                                                 |                                               |                |                        |                |           |                         |                |
| ≣                                                                                                    | 들 Главное 🏠 Приказы о поощрении студентов 🖉 і 🗴 |                                               |                |                        |                |           |                         |                |
| U                                                                                                    | Привлечение<br>абитуриентов                     | Создать 🔊 Найти Отменить поиск 🥰 🝙 🕒 Печать - |                |                        |                |           |                         | Еще - ?        |
| Ŕ                                                                                                    | Приёмная комиссия                               | Дата ↓                                        | Номер          | Регистрационный номер  | Учебная группа | Заголово  | к                       |                |
| E                                                                                                    | Отлепения                                       | Организация                                   | Отделение      |                        |                | Списком   | Отразить в рейтингах    | Ответственный  |
|                                                                                                    |                                                 | 17.09.2024 19:10:57                           | 00000010       | 173-УД                 | CA-101         | За побезу | у в республиканском кон | курсе рисунка  |
| -                                                                                                    | Воинский учет                                   | Политехнический колледж                       | 09.02.07 Инфор | мационные системы и пр |                | <b>~</b>  | $\checkmark$            |                |
| 5/4                                                                                                    | Успеваемость                                    |                                               |                |                        |                |           |                         |                |
| ш                                                                                                    | Электронный журнал                              |                                               |                |                        |                |           |                         |                |
| *                                                                                                    | Посещаемость                                    |                                               |                |                        |                |           |                         |                |
| 1                                                                                                    | Выпуск                                          |                                               |                |                        |                |           |                         |                |
| ©                                                                                                    | Учебная часть                                   |                                               |                |                        |                |           |                         |                |
| $\sim$                                                                                                    | Расписание                                      |                                               |                |                        |                |           |                         |                |
| ł                                                                                                    | Производственное<br>обучение                    |                                               |                |                        |                |           |                         |                |
| 昗                                                                                                    | Профессиональное<br>обучение                    |                                               |                |                        |                |           |                         |                |
| 1 <u>11</u> 1                                                                                                    | Методические комиссии                           |                                               |                |                        |                |           |                         |                |
| 듣                                                                                                    | Методическая работа                             |                                               |                |                        |                |           |                         | <b>A A Y Y</b> |

# Рисунок 151. Форма списка документов «Приказ о поощрении студентов»

| ј 🕒 🚊 [КОПИЯ] 1С Колледж ПРОФ, СахГУ / 1С Колледж ПРОФ, редакц (1С:Предприятие) 🛛 Поиск Ctrl+Shift+F |                                                                                            |                                                                                                |    |  |  |  |  |  |  |
|----------------------------------------------------------------------------------------------------|--------------------------------------------------------------------------------------------|------------------------------------------------------------------------------------------------|----|--|--|--|--|--|--|
|                                                                                                    | 🛕 Эта версия для разработчиков. Для приобретения коммерческой версии <u>нажмите сюда</u> . |                                                                                                |    |  |  |  |  |  |  |
| ≣                                                                                                    | Главное                                                                                    | 🛨 🔿 🏠 Приказ о поощрении студентов 000000010 от 17.09.2024 19:13:04 *                          | ×  |  |  |  |  |  |  |
| Ċ                                                                                                    | Привлечение<br>абитуриентов                                                                | Провести и закрыть Записать Провести 🦓 💿 🍋 Печать - 🗈 Отчеты - Еще -                           | ?  |  |  |  |  |  |  |
| Ŕ                                                                                                    | Приёмная комиссия                                                                          | №: 00000010 от: 17.09.2024 19:13:04 🗎 рег.№: 173-УД 🔹 🗗 Организация: Политехнический колледж 🔹 | C. |  |  |  |  |  |  |
|                                                                                                    | Отделения                                                                                  | За победу в республиканском конкурсе рисунка                                                   |    |  |  |  |  |  |  |
| Î                                                                                                    | Воинский учет                                                                              | Формулировка:                                                                                  |    |  |  |  |  |  |  |
| 5/4                                                                                                  | Успеваемость                                                                               | Поощрить                                                                                       |    |  |  |  |  |  |  |
| ш                                                                                                    | Электронный журнал                                                                         | Состав Дополнительно                                                                           |    |  |  |  |  |  |  |
| *                                                                                                    | Посещаемость                                                                               | Учебная группа: СА-101 🔹 d                                                                     | 9  |  |  |  |  |  |  |
|                                                                                                    | Выпуск                                                                                     | Студент: Иванов Иван Иванович 🔹 🗗 Оценка студента: 10,00 🗐                                     |    |  |  |  |  |  |  |
| ©                                                                                                    | Учебная часть                                                                              |                                                                                                |    |  |  |  |  |  |  |
| $\sim$                                                                                               | Расписание                                                                                 |                                                                                                |    |  |  |  |  |  |  |
| ł                                                                                                    | Производственное<br>обучение                                                               |                                                                                                |    |  |  |  |  |  |  |
| 昗                                                                                                    | Профессиональное<br>обучение                                                               |                                                                                                |    |  |  |  |  |  |  |
| 111                                                                                                  | Методические комиссии                                                                      |                                                                                                |    |  |  |  |  |  |  |
| 듣                                                                                                    | Методическая работа                                                                        | Комментарий: Проведен                                                                          |    |  |  |  |  |  |  |

Рисунок 152. Форма документа «Приказ о поощрении студента». Индивидуальный вариант

| 1) 🕒 🚊 [КОПИЯ] 1С Колледж ПРОФ, СахГУ / 1С Колледж ПРОФ, редакц (1С:Предприятие) 🔍 Поиск Ctrl+Shift+F 🗘 🔅 🖒 🏠 Специалист1 [Софус] 킂 💶 🗡 |                              |                                                                                                    |                             |  |  |  |  |
|----------------------------------------------------------------------------------------------------|------------------------------|----------------------------------------------------------------------------------------------------|-----------------------------|--|--|--|--|
| 🛕 Эта версия для разработчиков. Для приобретения коммерческой версии <u>нажмите сюда</u> .                                              |                              |                                                                                                    |                             |  |  |  |  |
| ≣                                                                                                    | Главное                      | 🗲 🔿 춨 Приказ о поощрении студентов 000000010 от 17.09.2024 19:14:01                                                                                           | ∂ i ×                       |  |  |  |  |
| U                                                                                                    | Привлечение<br>абитуриентов  | Провести и закрыть Записать Провести 🥰 🙆 🕞 Печать - 🖬 Отчеты -                                                                                                | Еще - ?                     |  |  |  |  |
| *                                                                                                    | Приёмная комиссия            | №: 000000010 от: 17.09.2024 19:14:01 🗎 рег.№: 173-УД 🔽 Ф Организация:                                                                                         | Политехнический колледж 🔹 🗗 |  |  |  |  |
|                                                                                                    | Отделения                    | Отделение: U9.02.07 Информационные системы и программирование ▼ Ш Списком: ▼ Отразить в реитингах:<br>Заголовок: За победу в республиканском конкурсе рисунка |                             |  |  |  |  |
| Î                                                                                                    | Воинский учет                | Формулировка:                                                                                                    |                             |  |  |  |  |
| 5/4                                                                                                    | Успеваемость                 | Поощрить                                                                                                    |                             |  |  |  |  |
| ш                                                                                                    | Электронный журнал           | Состав Дополнительно                                                                                                    |                             |  |  |  |  |
| *                                                                                                    | Посещаемость                 | Учебная группа: СА-101                                                                                                    | <b>▼</b> ₽                  |  |  |  |  |
|                                                                                                    | Выпуск                       | Добавить 🕈 🕹                                                                                                    | Еще -                       |  |  |  |  |
| ©                                                                                                    | Учебная часть                | N Студент За что                                                                                                    |                             |  |  |  |  |
| $\mathbf{x}$                                                                                                    | Расписание                   | 1 Иванов Иван Иванович                                                                                                    |                             |  |  |  |  |
| 2 Клименко Елизавета Максимовна                                                                                                    |                              |                                                                                                    |                             |  |  |  |  |
|                                                                                                    | оручение                     | 3 Огуров Павел Викторович                                                                                                    |                             |  |  |  |  |
| 県                                                                                                    | Профессиональное<br>обучение |                                                                                                    |                             |  |  |  |  |
| 121                                                                                                    | Методические комиссии        |                                                                                                    |                             |  |  |  |  |
| 듵                                                                                                    | Методическая работа          | Комментарий:                                                                                                    | 🗣 Проведен                  |  |  |  |  |

Рисунок 153. Форма документа «Приказ о поощрении студента», вариант «Списком»

| 1@     | 1 🕒 🚊 [КОПИЯ] 1С Колледж ПРОФ, СахГУ / 1С Колледж ПРОФ, редакц (1С:Предприятие) 🔍 Поиск Ctrl+Shift+F |                                                                                                   |  |  |  |  |  |  |  |
|--------|----------------------------------------------------------------------------------------------------|---------------------------------------------------------------------------------------------------|--|--|--|--|--|--|--|
| A      | 🛕 Эта версия для разработчиков. Для приобретения коммерческой версии <u>нажмите сюда</u> .           |                                                                                                   |  |  |  |  |  |  |  |
| ≣      | Главное                                                                                              | 🗲 🔿 🏠 Приказ о поощрении студентов 00000010 от 17.09.2024 19:14:01 🖉 🕴 🛛                          |  |  |  |  |  |  |  |
| U      | Привлечение<br>абитуриентов                                                                          | Провести и закрыть Записать Провести 🦓 🕘 🖨 Печать - 🗈 Отчеты - Еще - ?                            |  |  |  |  |  |  |  |
| *      | Приёмная комиссия                                                                                    | №: 000000010 от: 17.09.2024 19:14:01 🗎 рег.№: 173-УД 🔹 🗗 Организация: Политехнический колледж 🔹 🗗 |  |  |  |  |  |  |  |
| Ð      | Отделения                                                                                            | Отделение: Us.UZ.U/ информационные системы и программирование                                     |  |  |  |  |  |  |  |
| 1      | Воинский учет                                                                                        | Формулировка:                                                                                     |  |  |  |  |  |  |  |
| 5/4    | Успеваемость                                                                                         | Поощрить                                                                                          |  |  |  |  |  |  |  |
| ш      | Электронный журнал                                                                                   | Состав Дополнительно                                                                              |  |  |  |  |  |  |  |
| 2      | Посещаемость                                                                                         | Подписи документа:                                                                                |  |  |  |  |  |  |  |
| •      | Выпуск                                                                                               | Добавить 🕈 🕹                                                                                      |  |  |  |  |  |  |  |
| G      | Учебная часть                                                                                        | Сотрудник Должность                                                                               |  |  |  |  |  |  |  |
| $\sim$ | Расписание                                                                                           | Бортников Павел Викторович Преподаватель                                                          |  |  |  |  |  |  |  |
| ła     | Производственное<br>обучение                                                                         |                                                                                                   |  |  |  |  |  |  |  |
| 帛      | Профессиональное<br>обучение                                                                         | Основание:                                                                                        |  |  |  |  |  |  |  |
| 222    | Методические комиссии                                                                                | Ответственный: • Ф Автор: Специалист1 [Софус]                                                     |  |  |  |  |  |  |  |
| 듣      | Методическая работа                                                                                  | Комментарий: Фроведен                                                                             |  |  |  |  |  |  |  |

Рисунок 154. Закладка «Дополнительно» документов «Приказ о поощрении (наказании) студентов»

#### Приказ о наказании студентов

Документ служит для учета наказаний провинившихся студентов, а также для отражения наказаний в рейтингах путем списания баллов. Доступ к списку документов осуществляется с помощью пункта меню «Приказ о наказании студентов» группы «Взыскания и поощрения» панели навигации подсистемы «Воспитательная работа».

| 1@                                                                                 | 1 🕒 🚊 [КОПИЯ] 1С Колледж ПРОФ, СахГУ / 1С Колледж ПРОФ, редакц (1С:Предприятие) 🔍 Поиск Ctrl+Shift+F 🗘 😗 🏠 Специалист1 [Codyc] \Xi _ 🗗 🗙 |                         |                                                       |                  |                |         |               |           |                       |      |
|------------------------------------------------------------------------------------|----------------------------------------------------------------------------------------------------|-------------------------|-------------------------------------------------------|------------------|----------------|---------|---------------|-----------|-----------------------|------|
| 🛕 Эта версия для разработчиков. Для приобретения коммерческой версии нажмите сюда. |                                                                                                    |                         |                                                       |                  |                |         |               |           |                       |      |
| ≣                                                                                  | 🗏 Главное 🧼 📩 Приказы о наказании студентов 🖉 і 🗴                                                                                        |                         |                                                       |                  |                |         |               | : ×       |                       |      |
| U                                                                                  | Привлечение<br>абитуриентов                                                                                                    | Создать 🐻 Найти         | Создать 🐻 Найти Отменить поиск 🥂 🝘 🖨 Печать - Еще - 🤶 |                  |                |         |               |           | - ?                   |      |
| Ŕ                                                                                  | Приёмная комиссия                                                                                                    | Дата ↓                  | Номер                                                 | Регистрационн    | Учебная группа | Выговор | Вид нарушения | Заголово  | к                     |      |
|                                                                                    | Отделения                                                                                                    | Организация             | Отделение                                             | 4                | 04.404         |         |               | Списком   | Отразить в рейтингах  | Отве |
| Î                                                                                  | Воинский учет                                                                                                    | Политехнический колледж | 000000011                                             | ое и системное а | CA-TUT         |         |               | за появле | ение в нетрезвом виде |      |
| 5/4                                                                                | Успеваемость                                                                                                    |                         |                                                       |                  |                |         |               |           |                       |      |
| ш                                                                                  | Электронный журнал                                                                                                    |                         |                                                       |                  |                |         |               |           |                       |      |
| *                                                                                  | Посещаемость                                                                                                    |                         |                                                       |                  |                |         |               |           |                       |      |
| •                                                                                  | Выпуск                                                                                                    |                         |                                                       |                  |                |         |               |           |                       |      |
| G                                                                                  | Учебная часть                                                                                                    |                         |                                                       |                  |                |         |               |           |                       |      |
| $\sim$                                                                             | Расписание                                                                                                    |                         |                                                       |                  |                |         |               |           |                       |      |
| łn                                                                                 | Производственное<br>обучение                                                                                                    |                         |                                                       |                  |                |         |               |           |                       |      |
| 帛                                                                                  | Профессиональное<br>обучение                                                                                                    |                         |                                                       |                  |                |         |               |           |                       |      |
| 121                                                                                | Методические комиссии                                                                                                    |                         |                                                       |                  |                |         |               |           |                       |      |
| E                                                                                  | Методическая работа                                                                                                    |                         |                                                       |                  |                |         |               |           |                       | ▼ Ξ  |

Рисунок 156. Форма списка документов «Приказ о наказании студентов»

Приказ может вводиться списком или индивидуально, в последнем случае флажок «Списком» не устанавливается и документ не содержит табличной части. В шапке документа вводится информация в поля «Организация», «Заголовок» (эта

информация будет видна в форме списка и поможет найти нужный документ), «Формулировка» – собственно сама суть приказа, «Учебная группа», «Студент». Если установлен флажок «Отразить в рейтингах», то становится видимым поле «Оценка студента». Введенная в это поле оценка будет списана в рейтинге.

| 1©       | = 📃 [КОПИЯ] 1С Колледж                                                                     | ПРОФ, СахГУ / 1С Колледж ПРОФ, редакц (1С:Предприятие) 🛛 Псиск Ctrl+Shift+F 🗘 🖞 🟠 Специалист1 [Codyc] 😑 🗖 🗙 |  |  |  |  |  |  |
|----------|--------------------------------------------------------------------------------------------|----------------------------------------------------------------------------------------------------|--|--|--|--|--|--|
| A        | 🛕 Эта версия для разработчиков. Для приобретения коммерческой версии <u>нажмите сюда</u> . |                                                                                                    |  |  |  |  |  |  |
| ≣        | Главное                                                                                    | 🔶 🔶 🏠 Приказ о наказании студентов 00000011 от 17.09.2024 19:26:14 🖉 🕴 ×                                    |  |  |  |  |  |  |
| U        | Привлечение<br>абитуриентов                                                                | Основное Присоединенные файлы                                                                               |  |  |  |  |  |  |
| *        | Приёмная комиссия                                                                          | Провести и закрыть Записать Провести 👫 💿 🖶 Печать - 🗈 Отчеты - Еще - ?                                      |  |  |  |  |  |  |
|          | Отделения                                                                                  | №: 000000011 от: 17.09.2024 19:26:14 🛍 рег.№: 1 🔹 🗗 Организация: Политехнический колледж 💌 🗗                |  |  |  |  |  |  |
| Î        | Воинский учет                                                                              | Отделение: 09.02.06 Сетевое и системное администрирование 🔹 🖉 Списком: 🗌 Отразить в рейтингах: 🗹            |  |  |  |  |  |  |
| 5/4      | Успеваемость                                                                               | Заголовок: За появление в нетрезвом виде                                                                    |  |  |  |  |  |  |
| ш        | Электронный журнал                                                                         | Формулировка:<br>Наказать                                                                                   |  |  |  |  |  |  |
| *        | Посещаемость                                                                               | Вид нарушения: 💽 🔹 🗗 Мера взыскания: 💿 Замечание 🔿 Выговор                                                  |  |  |  |  |  |  |
|          | Выпуск                                                                                     | Состав Дополнительно                                                                                        |  |  |  |  |  |  |
| ©        | Учебная часть                                                                              | Учебная группа: СА-101 🔹 🗗                                                                                  |  |  |  |  |  |  |
| $\times$ | Расписание                                                                                 | Студент: Огуров Павел Викторович 🔹 🗗 Доведено под роспись: Оценка студента: 10 00                           |  |  |  |  |  |  |
| in.      | Производственное<br>обучение                                                               |                                                                                                    |  |  |  |  |  |  |
| 昗        | Профессиональное<br>обучение                                                               |                                                                                                    |  |  |  |  |  |  |
| 111 A    | Методические комиссии                                                                      |                                                                                                    |  |  |  |  |  |  |
| 듣        | Методическая работа                                                                        |                                                                                                    |  |  |  |  |  |  |

Если флажок «Списком» установлен, тогда вместо поля «Студент» становится видимой табличная часть, содержащая поля «Студент» и «За что». В последнем поле можно вводить как причину наказания студента, так и способ наказания. Если установлен флажок «Отразить в рейтингах», то становится видимой колонка «Оценка», которая по назначению аналогична полю «Оценка студента».

| 1@                                                                                         | 1) 😂 🗧 [КОПИЯ] 1С Колледж ПРОФ, СахГУ / 1С Колледж ПРОФ, редакц (1С:Предприятие) 🛛 Поиск Ctrl+Shift+F 🖉 🏠 🗇 🏠 Специалист1 [Софус] 🌐 🗖 🗙 |                                                                                                  |                                  |  |  |  |  |  |  |  |
|--------------------------------------------------------------------------------------------|----------------------------------------------------------------------------------------------------|--------------------------------------------------------------------------------------------------|----------------------------------|--|--|--|--|--|--|--|
| 🛕 Эта версия для разработчиков. Для приобретения коммерческой версии <u>нажмите сюда</u> . |                                                                                                    |                                                                                                  |                                  |  |  |  |  |  |  |  |
| ≣                                                                                          | Главное                                                                                                    | 🗲 🔿 🏠 Приказ о наказании студентов 00000011 от 17.09.2024 19:26:14 * 🖉 🕴 ×                       |                                  |  |  |  |  |  |  |  |
| U                                                                                          | Привлечение<br>абитуриентов                                                                                                    | Основное Присоединенные файлы                                                                    | Основное Присоединенные файлы    |  |  |  |  |  |  |  |
| *                                                                                          | Приёмная комиссия                                                                                                    | Провести и закрыть Записать Провести 👫 😰 🖻 Печать - 🗈 Отчеты -                                   | Еще - ?                          |  |  |  |  |  |  |  |
|                                                                                            | Отделения                                                                                                    | №: 000000011 от: 17.09.2024 19:26:14 🗎 рег.№: 1 💌 🗗 Организация                                  | я: Политехнический колледж 🔹 🗗 🛔 |  |  |  |  |  |  |  |
| Î                                                                                          | Воинский учет                                                                                                    | Отделение: 09.02.06 Сетевое и системное администрирование 🔹 🗗 Списком: 🗹 Отразить в рейтингах: 🗹 |                                  |  |  |  |  |  |  |  |
| 5/4                                                                                        | Успеваемость                                                                                                    | Заголовок: За появление в нетрезвом виде                                                         |                                  |  |  |  |  |  |  |  |
| щ                                                                                          | Электронный журнал                                                                                                    | Формулировка:<br>Наказать                                                                        |                                  |  |  |  |  |  |  |  |
| 2                                                                                          | Посещаемость                                                                                                    | Вид нарушения: 🔹 🗗 Мера взыскания: 💿 Замечание 🔿 Выгоз                                           | вор                              |  |  |  |  |  |  |  |
| •                                                                                          | Выпуск                                                                                                    | Состав Дополнительно                                                                             |                                  |  |  |  |  |  |  |  |
| G                                                                                          | Учебная часть                                                                                                    | Учебная группа: СА-101 🔹 🗗                                                                       |                                  |  |  |  |  |  |  |  |
| x                                                                                          | Расписание                                                                                                    | Добавить 🕈 🤚                                                                                     | Еще -                            |  |  |  |  |  |  |  |
| in.                                                                                        | Производственное                                                                                                    | N Студент За что О                                                                               | Эценка Доведено под роспись      |  |  |  |  |  |  |  |
|                                                                                            | обучение                                                                                                    | 1 Огуров Павел Викторович                                                                        | 10,00                            |  |  |  |  |  |  |  |
| 県                                                                                          | Профессиональное<br>обучение                                                                                                    | 2 Кулагина Екатерина Владимировна                                                                | 10,00                            |  |  |  |  |  |  |  |
| 222                                                                                        | Методические комиссии                                                                                                    |                                                                                                  |                                  |  |  |  |  |  |  |  |
| 듣                                                                                          | Методическая работа                                                                                                    |                                                                                                  |                                  |  |  |  |  |  |  |  |

# Рисунок 158. Форма документа «Приказ о наказании студента». Вариант «Списком»

На закладке «Дополнительно» задается список сотрудников, подписывающих приказ, «Основание» приказа, а также «Комментарий» и «Ответственный» за исполнение сотрудник.

При нажатии кнопки «Печать» формируется печатная форма приказа.

## Рейтинги

Программа позволяет начислять и снимать баллы студентам, учебным группам и сотрудникам и проводить их рейтингование.

Студентам и учебным группам баллы начисляются документами «Приказ о поощрении», «Проведение мероприятия».

Баллы снимаются документами «Приказ о наказании».

## Рейтинг групп

Это типовой отчет, который служит для построения рейтинга групп и его анализа. Отчет содержит два варианта формирования. Он позволяет рассчитать текущие показатели рейтинга по указанным условиям отбора за определенный период. Это позволяет строить различные виды рейтингов.

Например, установив отбор Вид финансирования="Коммерческое", мы получим отдельный рейтинг по коммерческим группам.

А если в виде отбора «Мероприятия» указать список мероприятий, то получим рейтинг по отдельным мероприятиям. Также отборы можно поставить по организации, группам, отделению.

Кроме того, необходимо заметить, что построение рейтинга имеет смысл за определенный период, поэтому обязательно нужно указывать дату начала.

## Анализ рейтинга

Данный вариант в отличие от предыдущего позволяет не просто получить набранные группами за период баллы, но и понять, как и за что эти баллы набирались.

Отборы можно поставить по организации, виду финансирования, группам, отделению и мероприятиям.

Данные сгруппированы по учебным группам. В отчет выводится документ, которым начислены или списаны баллы, мероприятие, сколько баллов начислено или списано и сколько баллов в итоге набрано.

## Рейтинг студентов

## Текущий рейтинг

Данный типовой отчет позволяет рассчитать текущие показатели рейтинга по указанным условиям отбора за определенный период. Это позволяет строить различные рейтингов. Например, установив отбор виды Вид финансирования="Коммерческое", рейтинг ΜЫ получим отдельный по коммерческим группам.

А если в виде отбора «Мероприятия» указать список мероприятий, то получим рейтинг по отдельным мероприятиям. Кроме этого отборы можно поставить по организации, группам, отделению.

### Анализ рейтинга

Данный вариант в отличие от предыдущего позволяет не просто получить набранные студентами за период баллы, но и понять, как и за что эти баллы набирались.

Отборы можно поставить по организации, виду финансирования, группам, отделению и мероприятиям.

Данные сгруппированы по студентам. В отчет выводится документ, которым начислены или списаны баллы, мероприятие, сколько баллов начислено или списано и сколько баллов в итоге набрано.